# Software Installation Guide

## Thermo Scientific<sup>™</sup> Oxoid<sup>™</sup> Microbact<sup>™</sup> Computer Aided Identification System

#### **System Requirements**

The Microbact Computer Aided Identification System should be compatible with any standard PC capable of running Windows<sup>®</sup> 7, 10, or 11.

Microsoft® and Windows® are registered trademarks of Microsoft Corporation.

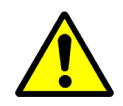

#### CAUTION:

Microbact Computer Aided Identification System may not install or function correctly if this guide is not followed.

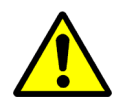

#### CAUTION:

If you have an existing earlier version of Microbact Computer Aided Identification System, close it before proceeding with the upgrade.

#### **Uninstalling Previous Versions**

If re-installing the application on an existing system, the previous version will be uninstalled automatically.

#### Installing Microbact Computer Aided Identification System Desktop Software

- 1. If the Microbact Computer Aided Identification System desktop software is open, close it.
- 2. Download the zipped software package MB1244A.zip.
- 3. Extract all files from MB1244A.zip to a temporary location on the PC's hard drive.

|                                         | ×      |
|-----------------------------------------|--------|
| Extract Compressed (Zipped) Folders     |        |
|                                         |        |
| Select a Destination and Extract Files  |        |
| Files will be extracted to this folder: |        |
| C:\Temp Bro                             | wse    |
| ⊡ Show extracted files when complete    |        |
| Extract of                              | Cancel |

4. With Windows Explorer navigate to the folder from step 3, right-click the file "setup.exe", and select "Run as administrator" from the pop-up menu.

| L                                                                                                    | a View                                 |                                                                                                    |                               |    | _             | × |
|----------------------------------------------------------------------------------------------------|----------------------------------------|----------------------------------------------------------------------------------------------------|-------------------------------|----|---------------|---|
|                                                                                                    | e view                                 | k (C·) > Temn                                                                                                    |                               | 71 | O Search Temp |   |
| <ul> <li>← → ✓ ↑</li> <li>← → Tr</li> <li>← Quick access</li> <li>■ Desktop</li> <li>← Downloads</li> <li>∅ Documents</li> <li>∅ Pictures</li> <li>៷ Music</li> <li>₪ Videos</li> <li>← OneDrive</li> <li>□ This PC</li> <li>□ USB DISK (F:)</li> <li>↓ Network</li> </ul> | his PC > Local Dis<br>Name<br>j뤗 setup | k (Ci) → Temp<br>Date modified<br>9/24/2009 7-32 AM<br>9/24/2009 7-32 AM<br>9/24 AM<br>9/24 AM<br>9/24 | ▼<br>Type Size<br>Application | ඊ  |               |   |
|                                                                                                    |                                        |                                                                                                    |                               |    |               |   |
| 1 item                                                                                                    |                                        |                                                                                                    |                               |    |               |   |

5. Acknowledge the User Account Control permission (enter the administrator account password if prompted).

| User Account Control                                | × |  |  |  |  |  |
|-----------------------------------------------------|---|--|--|--|--|--|
| Do you want to allow this app from an               |   |  |  |  |  |  |
| unknown publisher to make changes to your           |   |  |  |  |  |  |
| device?                                             |   |  |  |  |  |  |
|                                                     |   |  |  |  |  |  |
| setup.exe                                           |   |  |  |  |  |  |
| Publisher: Unknown                                  |   |  |  |  |  |  |
| File origin: Hard drive on this computer            |   |  |  |  |  |  |
| Show more details                                   |   |  |  |  |  |  |
| To continue, enter an admin user name and password. |   |  |  |  |  |  |
|                                                     |   |  |  |  |  |  |
| •••••• T ©                                          |   |  |  |  |  |  |
|                                                     |   |  |  |  |  |  |
|                                                     |   |  |  |  |  |  |
| V N                                                 |   |  |  |  |  |  |
| res No                                              |   |  |  |  |  |  |

6. Click "Next" when the "Microbact 2009 Setup" window opens.

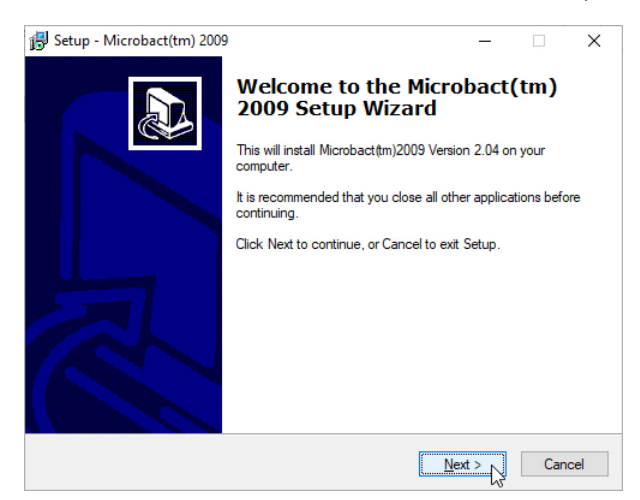

7. Accept the agreement and click "Next".

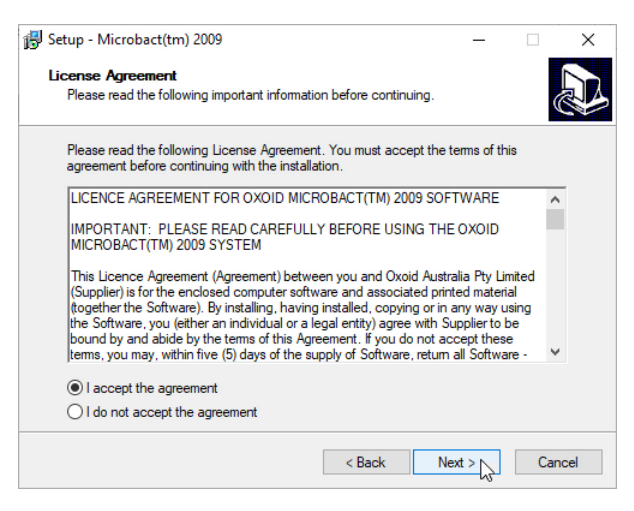

8. Choose a destination folder and click "Next".

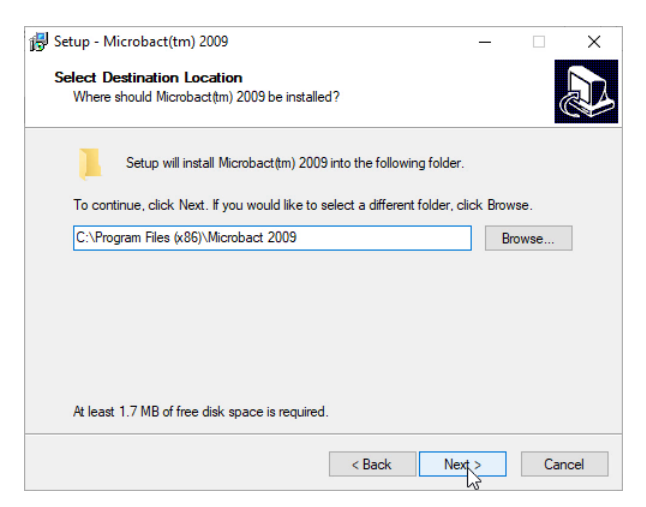

9. Select the Start Menu folder and click "Next".

| 🔂 Setup - Microbact(tm) 2009                                                  | _        |         | ×    |
|-------------------------------------------------------------------------------|----------|---------|------|
| Select Start Menu Folder<br>Where should Setup place the program's shortcuts? |          | ¢       |      |
| Setup will create the program's shortcuts in the following Star               | t Menu f | folder. |      |
| To continue, click Next. If you would like to select a different folder, cl   | ck Brow  | /se.    | _    |
| Microbact 2009                                                                | Br       | owse    |      |
|                                                                               |          |         |      |
|                                                                               |          |         |      |
|                                                                               |          |         |      |
|                                                                               |          |         |      |
|                                                                               |          |         |      |
|                                                                               |          |         |      |
| < Back Nex                                                                    | >        | Car     | ncel |

10. Agree to create a desktop icon if desired. Click "Next".

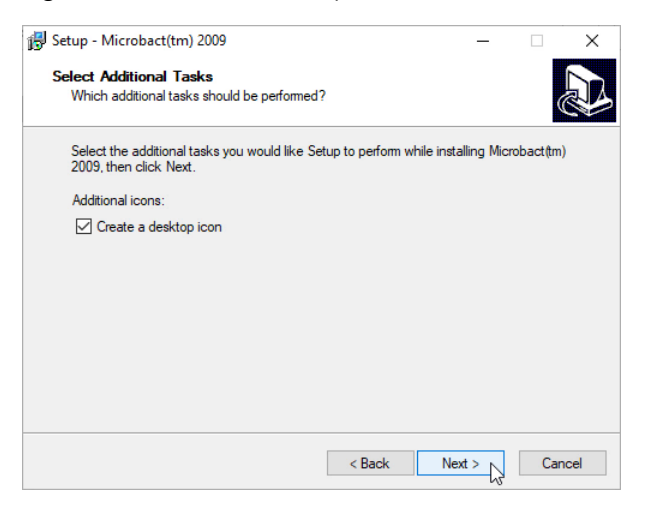

11. Review installation settings and click "Install" when ready.

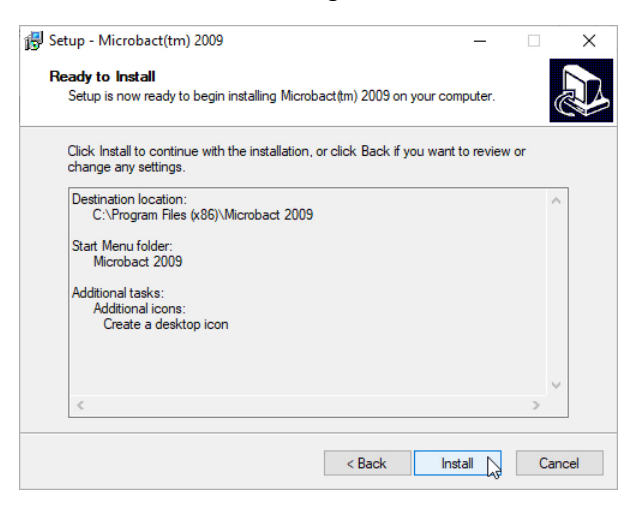

12. When setup is complete, clear the "Launch Microbact 2009" checkbox and click "Finish".

| 🛃 Setup - Microbact(tm) 2009 | - 🗆 X                                                                                                    |
|------------------------------|----------------------------------------------------------------------------------------------------|
|                              | Completing the Microbact(tm)<br>2009 Setup Wizard<br>Setup has finished installing Microbact(tm) 2009 on your<br>computer. The application may be launched by selecting the<br>installed icons.<br>Click Finish to exit Setup.<br>Launch Microbact 2009 |
|                              | Finish                                                                                                    |

#### **Enabling Use for Windows Users Without Administrator Privileges**

If the software will be run from an account <u>without</u> administrator privileges, an administrator of the PC must ensure that user accounts are allowed write access to the main Microbact folder. If this is not done, users may see a "File access denied" and/or a "Cannot create file" message. See examples below:

| Microbact 2009      | $\times$ | Microbact 2009                   | × |
|---------------------|----------|----------------------------------|---|
| File access denied. |          | Cannot create file Specimen.mbw. |   |
| ОК                  | 6        | Ск                               | ] |

Allow Write Access to Microbact 2009 Folder

1. Right-click the "Microbact 2009" folder (by default located under C:\Program Files (x86)) and select "Properties".

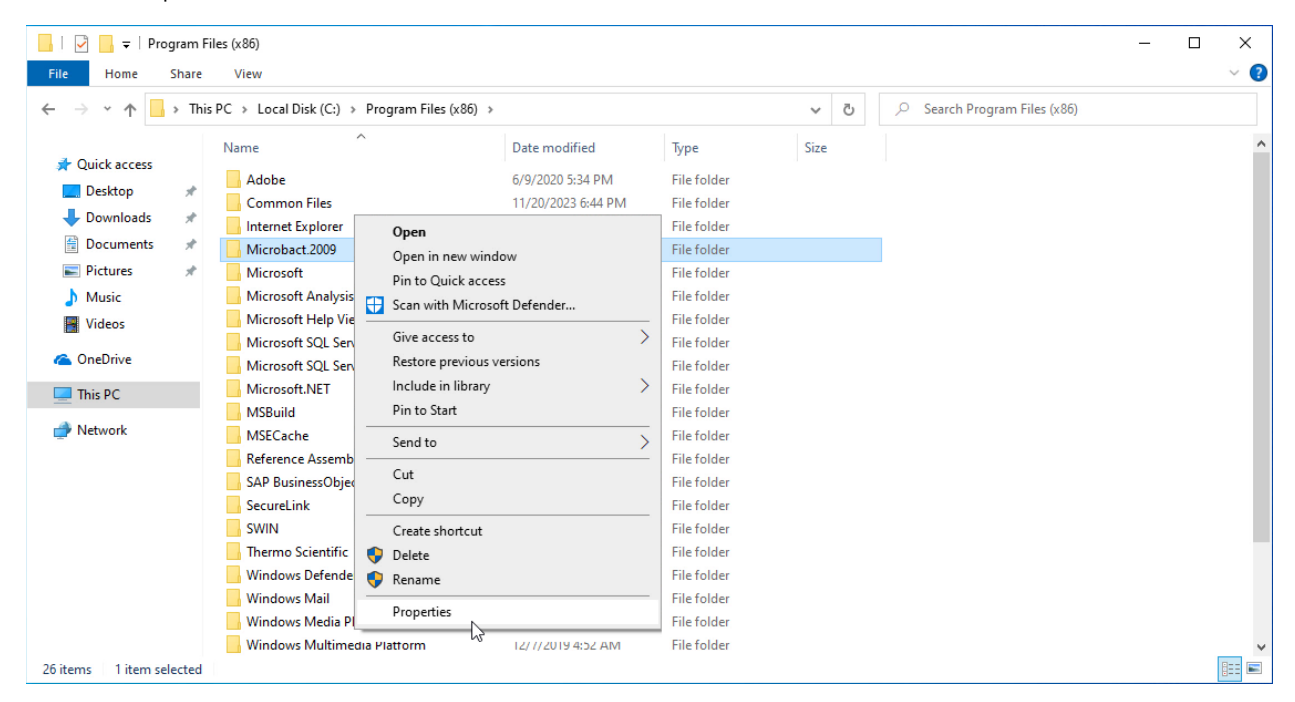

2. Click on the "Security" tab, locate the "Users" group for the PC, and click "Edit".

| Microbact 2009 Properties                          |                   |           | >     |
|----------------------------------------------------|-------------------|-----------|-------|
| General Sharing Security P                         | revious Versions  | Customize |       |
| Object name: C:\Program Fil                        | es (x86)\Microbad | zt 2009   |       |
| Group or user names:                               |                   |           |       |
| Administrators (DELL-2N5                           | 2R53\Administrate | ors)      | ^     |
| Users (DELL-2N52R53\U                              | sers)             |           |       |
| Marked Installer                                   |                   |           | ~     |
| <                                                  |                   |           | >     |
| To change permissions, click E                     | dit.              | - 🗣 Edi   | t     |
| Permissions for Users                              | Allov             | w De      | ny    |
| Full control                                       |                   |           | ^     |
| Modify                                             |                   |           |       |
| Read & execute                                     | ~                 |           |       |
| List folder contents                               | ~                 |           |       |
| Read                                               | ~                 |           |       |
| Write                                              |                   |           | ~     |
| For special permissions or adva<br>click Advanced. | nced settings,    | Advanc    | ed    |
|                                                    |                   |           |       |
| OK                                                 | Cance             | 1         | Apply |

3. Check the box to Allow Write permissions for Users, then click "OK".

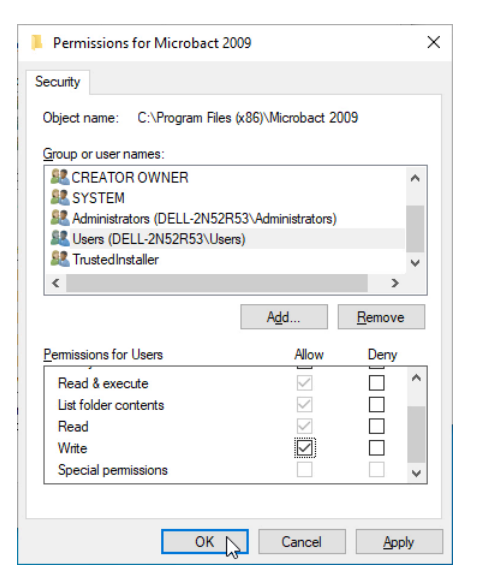

4. Confirm any changes by clicking "OK".

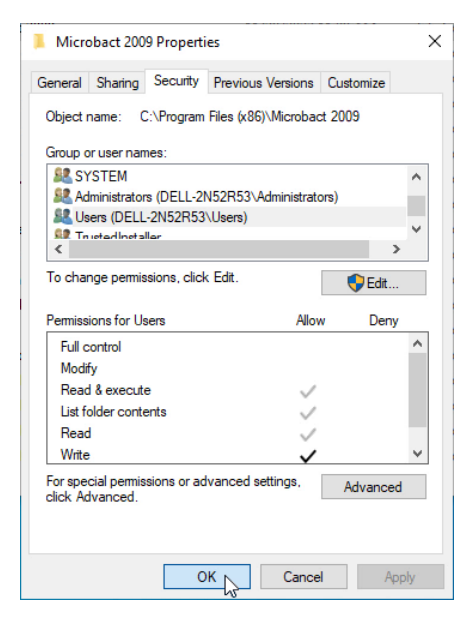

5. It should now be possible for standard users to run Microbact successfully.

For more information and for installation support, please contact your technical support team. Contact information for technical support is provided on the next page.

| Country                            | Email Address                                          | Phone Number                 |
|------------------------------------|--------------------------------------------------------|------------------------------|
| Austria                            | microbiology.techsupport.de@thermofisher.com           | +49 (0)281 152 266           |
| Belgium                            | microbiology.techsupport.benelux@thermofisher.com      | +31 629 550 379              |
| Czech<br>Republic                  | mikrobiologie.tech.podpora.cz@thermofisher.com         | +42 0800 101 038             |
| Denmark                            | microbiology.techsupport.nordic@thermofisher.com       | +45 449 797 35               |
| Finland                            | mikrobiologia.tekninentuki.fi@thermofisher.com         | +358 (0)10 329 2496          |
| France                             | microbiologie.techsupport.fr@thermofisher.com          | +33 (0)472 523 372           |
| Germany                            | microbiology.techsupport.de@thermofisher.com           | +49 (0)281 152 266           |
| Italy                              | microbiologia.supportotecnico.it@thermofisher.com      | +39 (0)295 059 350           |
| Netherlands                        | microbiology.techsupport.Benelux@thermofisher.com      | +31 629 550 379              |
| Norway                             | microbiology.techsupport.nordic@thermofisher.com       | +47 230 396 90               |
| Portugal                           | microbiologia.apoiocliente.pt@thermofisher.com         | +35 121 423 5355             |
| Slovakia                           | mikrobiologie.tech.podpora.cz@thermofisher.com         | +42 0800 101 930             |
| Spain                              | microbiologia.soporte.es@thermofisher.com              | +34 91 382 20 23             |
| Sweden                             | microbiology.techsupport.nordic@thermofisher.com       | +46 (0)86 266 050            |
| Switzerland                        | microbiology.techsupport.de@thermofisher.com           | +49 (0)281 152 266           |
| United<br>Kingdom                  | microbiology.techsupport.uk@thermofisher.com           | +44 (0)1256 694 238          |
| United States                      | USCLEtechsupport@thermofisher.com                      | 1-800-642-7029<br>(option 2) |
| European<br>Instrument<br>Services | microbiology.instrumentservice.europe@thermofisher.com | -                            |

### **Technical Service Contact Information**